# 考生志愿填报手册 (APP)

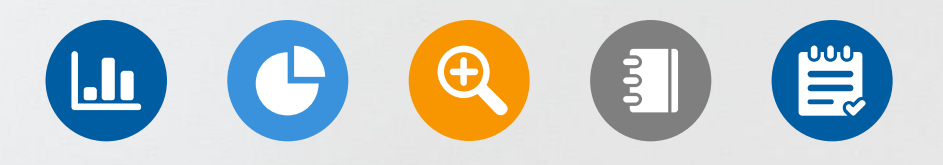

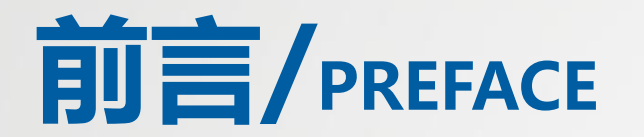

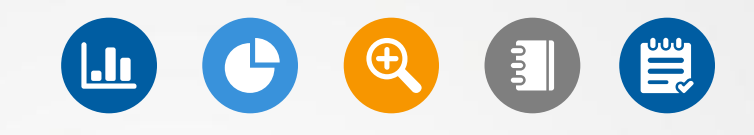

志愿填报是高考生选择院校和专业的重要环节。在填报志愿前,考生需要了解自己的高考成绩和排名,以及各个院校专业的录取情况,选择适合自己的院校专业组填报志愿。

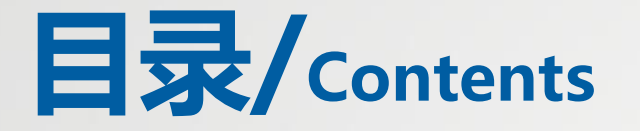

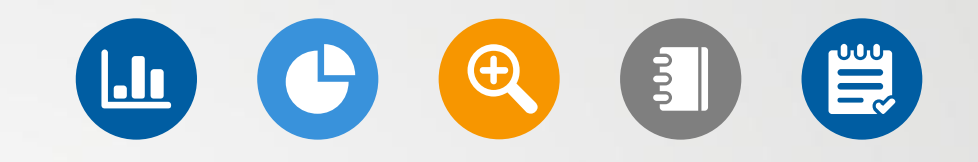

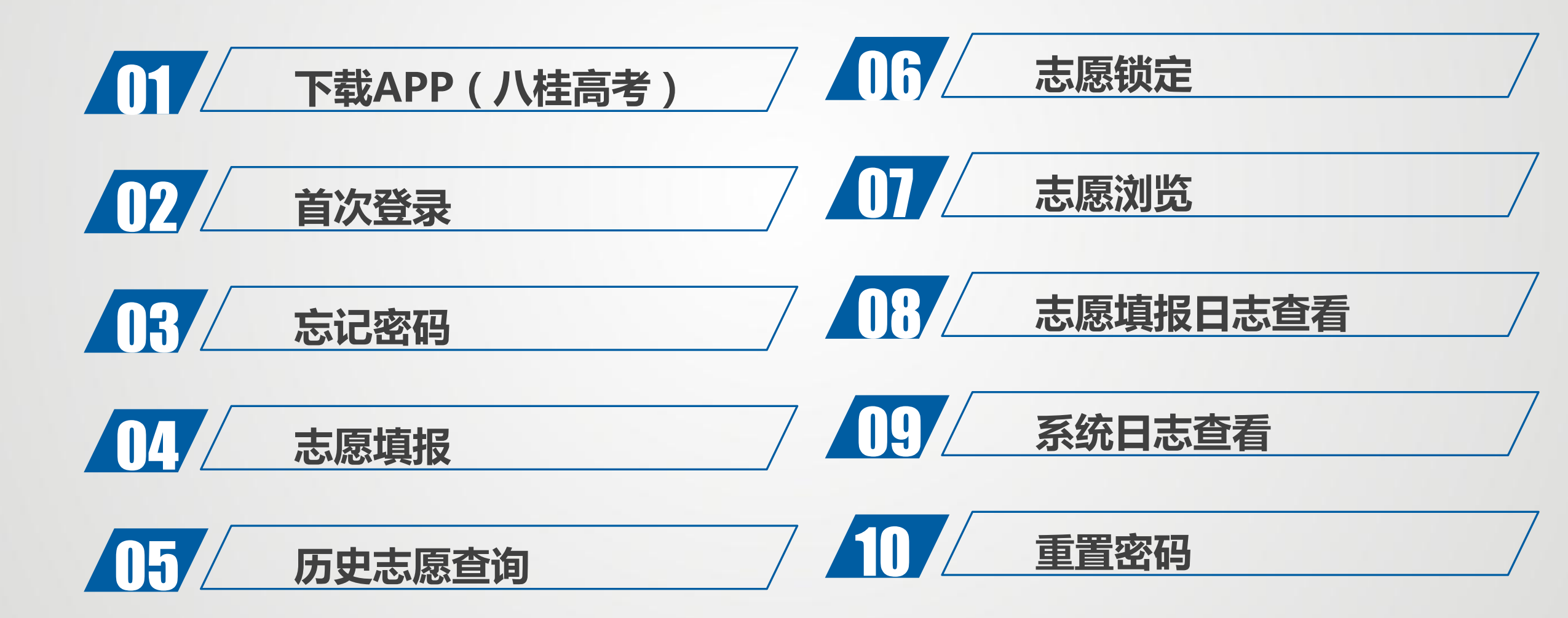

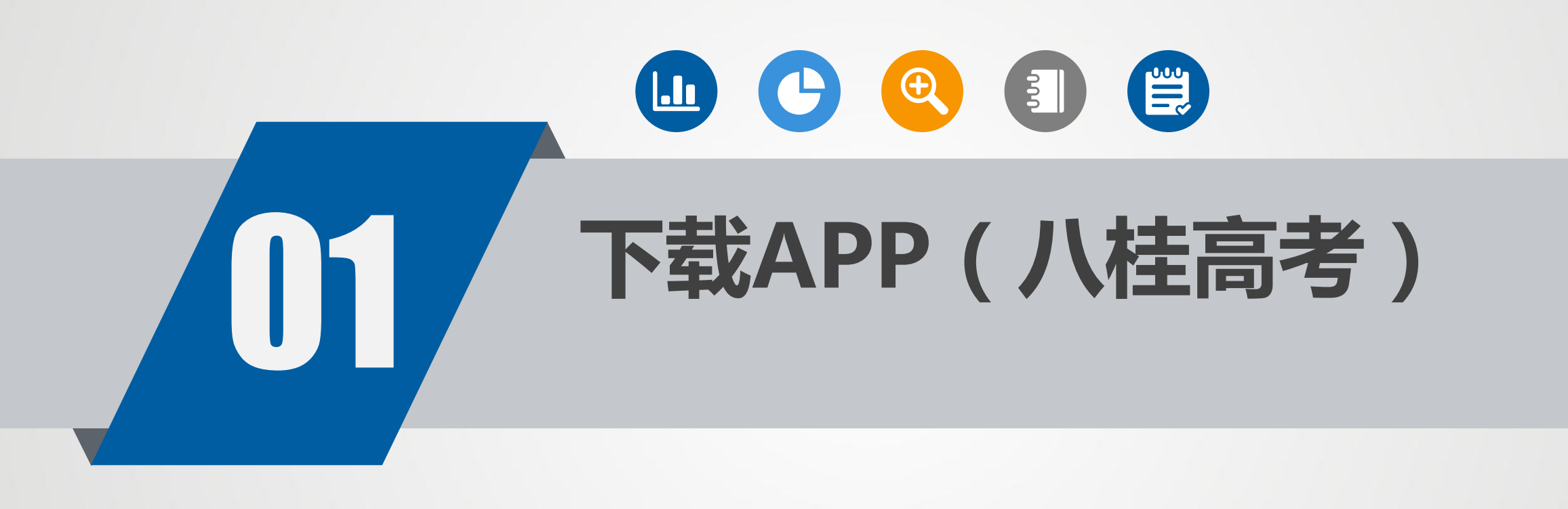

考生须先从华为、小米、OPPO、vivo、苹 果等手机的应用市场,搜索"八桂高考"app, 安装后,在志愿填报规定时间内通过"八桂 高考"app进行填报;已安装过的请通过应用 市场升级到最新版本。"八桂高考"app为填 报志愿的唯一app

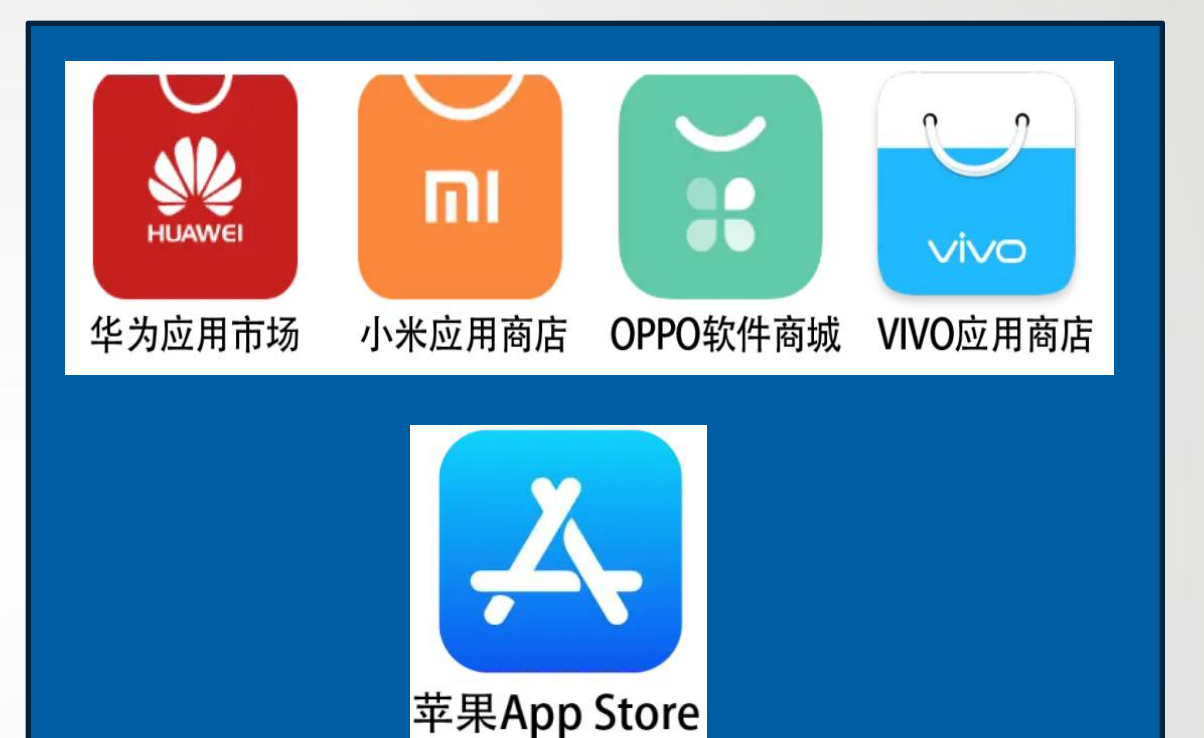

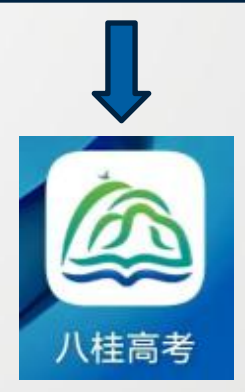

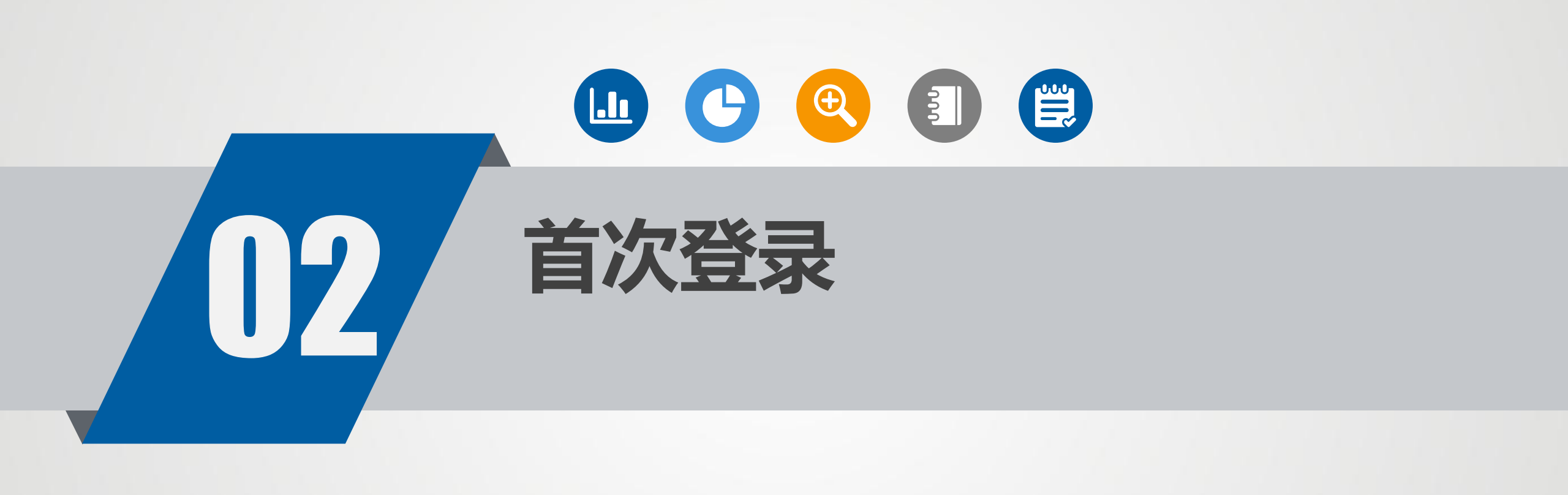

首次登录

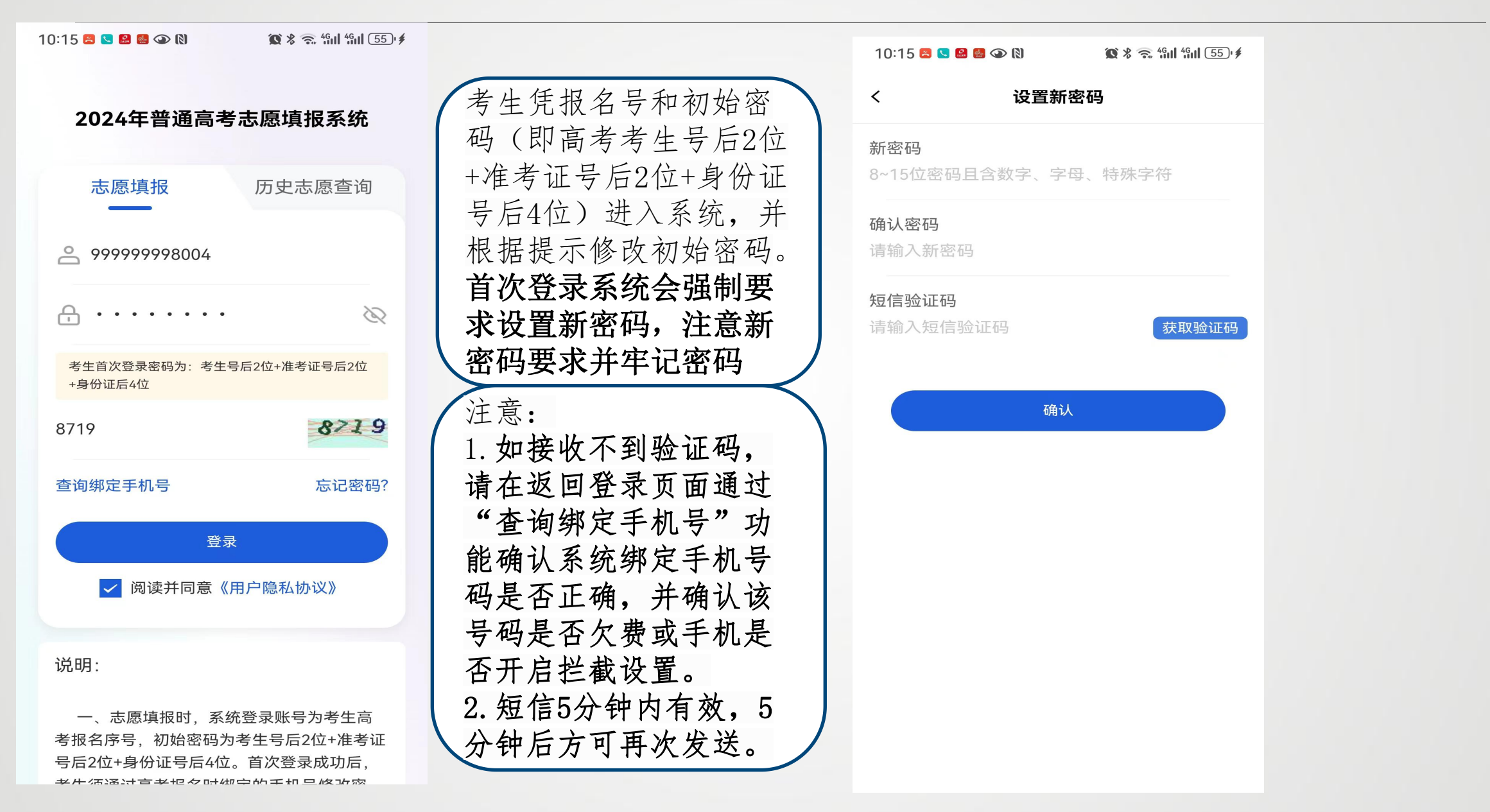

## 查询绑定手机号

| 志愿填报                    | 历史志愿查询       |
|-------------------------|--------------|
| 。<br>情输入考生报名序           | 号/身份证号       |
| <b>}</b> 请输入登录密码        | 8            |
| 考生首次登录密码为:考生<br>+身份证后4位 | 号后2位+准考证号后2位 |
| 输入四位数字验证码               | 5258         |
| 询绑定手机号                  | 忘记密码?        |
| ₿l                      | R            |
| 阅读并同意《                  | 用户隐私协议》      |
| 88.                     |              |

一、志愿填报时,系统登录账号为考生高 考报名序号,初始密码为考生号后2位+准考证 号后2位+身份证号后4位。首次登录成功后, 考生每天过喜考坦夕时细云的王坦早终为家

| 10:51 呂 오 오 🞱            | (2)   | 🕱 🖇 奈 4941 4941 (75) 🖉 |
|--------------------------|-------|------------------------|
| 〈 查                      | 询绑定手机 | 나묵                     |
| <b>姓名</b><br>请输入姓名       |       |                        |
| <b>报名序号</b><br>请输入12位报名号 |       |                        |
| <b>准考证号</b><br>请输入9位准考证号 | 2     |                        |
| <b>身份证号</b><br>请输入身份证号   |       |                        |
| <b>验证码</b><br>请输入右侧图形验   | 证码    | 1903                   |
|                          | 查询手机号 |                        |
|                          | 返回登录  |                        |

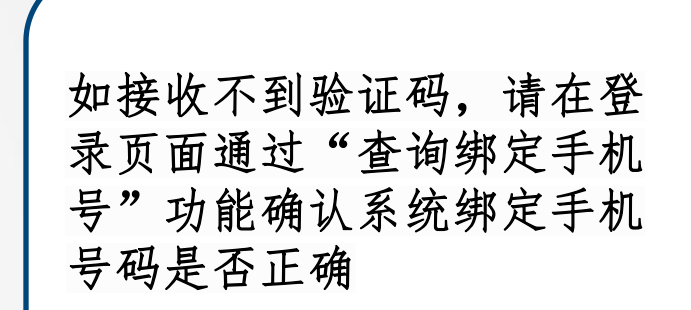

| 1:02 🗟 😒 🖸 🚨 👁 🕅                               | <b>10</b> 2    | s 🖘 "Sal "Sal (75) ø |
|------------------------------------------------|----------------|----------------------|
| ■个人信息<br>一 一 一 一 一 一 一 一 一 一 一 一 一 一 一 一 一 一 一 |                |                      |
| 剩余-39天                                         |                | 志愿锁定                 |
| 2024年普通高考                                      | 志愿填报系          | 统(测试)                |
| <sub>輿报时间:2024-05-</sub>                       | -10 09:00 至 05 | -12 22:00            |
| 已填/可填:1/1                                      |                | 填报                   |
| 录取批次                                           | 本科提            | 前批空军招飞类              |
| 科类                                             |                | 物理类                  |
| 计划类别 2                                         | 操作展示区          | 普通类                  |
| 已填/可填:1/1                                      |                | 墳报                   |
| 录取批次                                           | 本科提前批艺         | 术类本科第一批              |
| 科类                                             |                | 不分科目类                |
| 计划类别                                           |                | 艺术类专业                |
| 已填/可填:2/20                                     |                | 墳报                   |
| 录取批次                                           | 本              | 科提前批体育类              |
| 科类                                             |                | 体育(物理类)              |
| 1 菜单区                                          | b B            | 8                    |
| 志愿填报                                           | 考生服务           | 我的                   |

| 系统登录后          | 5,各功能区作         |
|----------------|-----------------|
| 1、菜单区          | 点击下方菜单选         |
| 释采单进行<br>2、操作展 | 」操作。<br>示区显示相应内 |
| 容。<br>3、请在30   | 分钟内完成本次         |
| 操作。到其录         | 月后需要重新登         |
| 操作。到其录         | 月后需要重新登         |

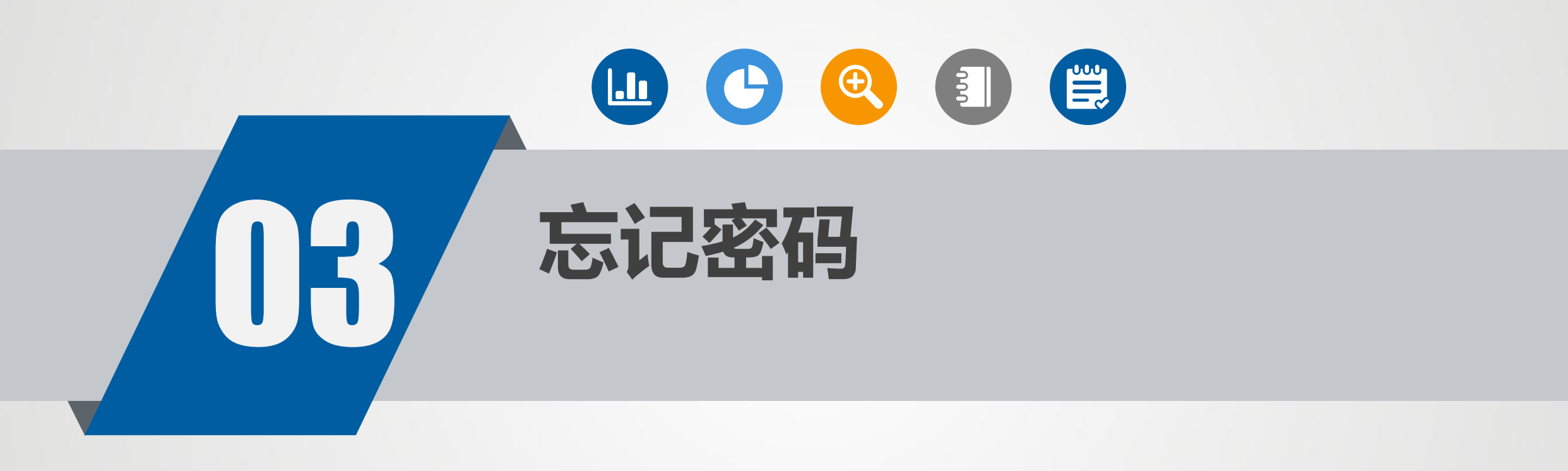

忘记密码

#### 2024年普通高考志愿填报系统 历史志愿查询 志愿填报 ◎ 请输入考生报名序号/身份证号 合 请输入登录密码 60 考生首次登录密码为:考生号后2位+准考证号后2位 +身份证后4位 请输入四位数字验证码 5258 忘记密码? 查询绑定手机号 登录 阅读并同意《用户隐私协议》 说明:

一、志愿填报时,系统登录账号为考生高 考报名序号,初始密码为考生号后2位+准考证 号后2位+身份证号后4位。首次登录成功后, 考生每译过言考虑2时细云的手机是修改感

#### 10:48 呂 😒 🔹 🚇 🕢 🕅 🕱 🖇 🕱 4911 4911 (76) 🖉 重置密码 < 报名序号 请输入12位报名号 准考证号 请输入9位准考证号 身份证号 手机号码 新密码 8~15位密码且含数字、字母、特殊字符 确认密码 请输入新密码 图形验证码 900 0 短信验证码 请输入短信验证码 获取验证码

如果考生遗忘密码不能登录系 统,请点击"忘记密码",在"重 置志愿填报密码"页面(界面 如左图)中输入考生信息进行 密码重置。请注意: 1、手机号必须是高考报名系 统绑定的手机号。 2、短信验证码有效期为5分钟, 5分钟内不能重复发送。

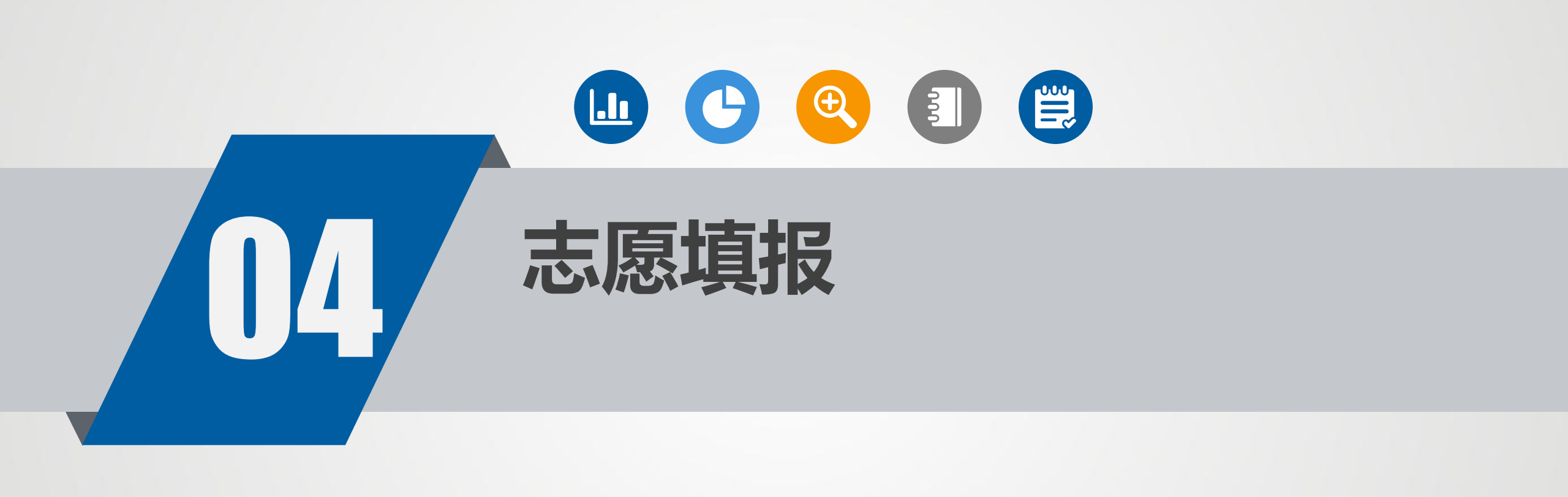

#### 志愿填报-可填报批次

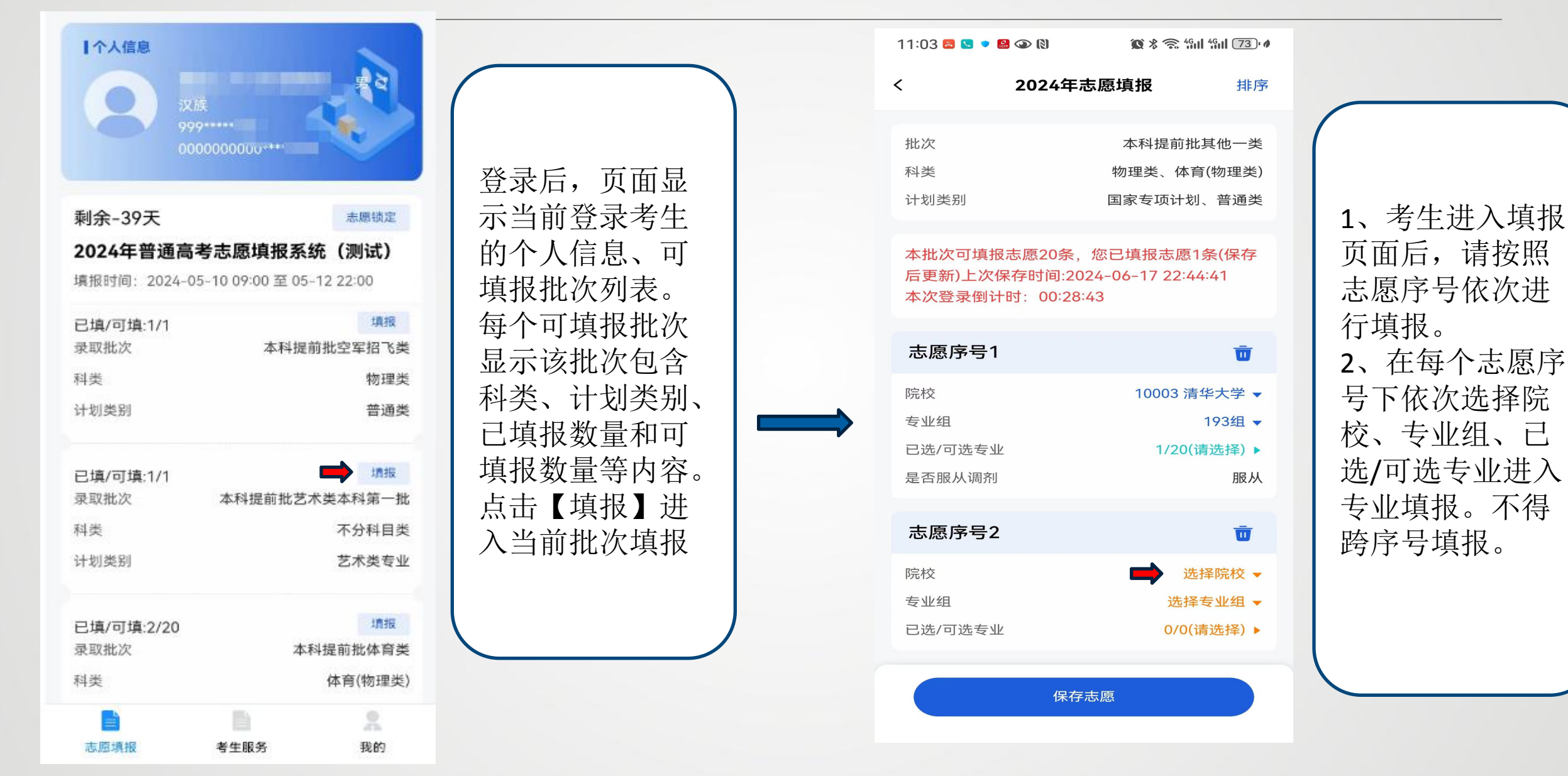

# 志愿填报-选择院校专业组

选择院校

| 11:03 🕿 🔍 🔹 🚇 🐼 🕅                      | <b>Q</b> % 🗟 %1                            | 46 II 73 I                | 11:03 🗳                 | 5 🔍 🔹 🔛 🕥 (          | a        | 🕱 🎖 📚 4911 49     | ıll (73) 🛯                                          |
|----------------------------------------|--------------------------------------------|---------------------------|-------------------------|----------------------|----------|-------------------|-----------------------------------------------------|
| < 2024                                 | 年志愿填报                                      | 排序                        | <                       | 20                   | 24年志愿塡   | 된                 | 排序                                                  |
| 批次<br>科类<br>计划类别                       | 本科提前批<br>物理类、体育<br>国家专项计划                  | 其他一类<br>〔(物理类)<br>、普通类    | 批次                      |                      | 物        | 本科提前批其<br>理类、体育(物 | 他一类<br>勿理类)<br>———————————————————————————————————— |
| 本批次可填报志愿20<br>后更新)上次保存时间<br>本次登录倒计时:00 | 条,您已填报志愿1<br>]:2024-06-17 22:44<br>):28:43 | 条(保存<br>4:41              | 오 100<br>10041<br>10042 | 04<br>中国人民公<br>国际关系学 | 安大学<br>院 |                   | ۲                                                   |
| 志愿序号1                                  |                                            | Ū                         | 91004                   | 陆军工程大                | 学        |                   |                                                     |
| 院校<br>专业组<br>已选/可选专业                   | 10003 清<br>1/20(ji                         | 华大学 ▼<br>193组 ▼<br>青选择) ▶ |                         |                      |          |                   |                                                     |
| 是否服从调剂                                 |                                            | 服从                        |                         |                      |          | $\odot$           | $\sim$                                              |
| 志愿序号2                                  | _                                          | Ū                         | +                       | 1                    | 2        | 3                 | $\propto$                                           |
| 院校<br>专业组                              | 选择                                         | 择院校 ▼<br>专业组 ▼            | -                       | 4                    | 5        | 6                 | @                                                   |
| 已选/可选专业                                | 0/0()i                                     | 青选择) ▶                    | 1                       | 7                    | 8        | 9                 | •                                                   |
|                                        | 保存志愿                                       |                           | 符号                      | , e                  | 0        | 返回                | Q                                                   |

|                                                  | 选                                 | 择专                       | 业组                    |                                                     |                                 |                          |
|--------------------------------------------------|-----------------------------------|--------------------------|-----------------------|-----------------------------------------------------|---------------------------------|--------------------------|
| 11:03 😫 또 🔹 🚇 🕥 🕅                                | <b>X % 🗟 %</b> 11                 | 4Gul (73) Ø              | 11:04 😫 🕻             | 5 🔹 🚨 🕢 🕅                                           | <b>X</b> * 🗟 41                 | <sup>46</sup> ı   (73)∙∥ |
| < 2024年起                                         | 5愿填报                              | 排序                       | <                     | 2024年起                                              | <b>忘愿填报</b>                     | 排序                       |
| 批次<br>科类<br>计划类别                                 | 本科提前批對<br>物理类、体育<br>国家专项计划、       | 其他一类<br>(物理类)<br>普通类     | 批次<br>科类<br>计划类别      |                                                     | 本科提前批<br>物理类、体育<br>国家专项计划       | 其他一类<br>育(物理类)<br>、普通类   |
| 本批次可填报志愿20条,<br>后更新)上次保存时间:202<br>本次登录倒计时:00:28: | 您已填报志愿1氪<br>24-06-17 22:44:<br>43 | 条(保存<br>41               | 本批次可<br>后更新)。<br>本次登录 | ]填报志愿20条,<br>上次保存时间:202<br>ē倒计时:00:27 <sup>:4</sup> | 您已填报志愿1<br>24-06-17 22:44<br>40 | 条(保存<br>4:41             |
| 志愿序号1                                            |                                   | Ū                        | 志愿序                   | 号1                                                  |                                 | Ū                        |
| 院校<br>专业组<br>已选/可选专业                             | 10003 清석<br>-<br>1/20(请           | 些大学 ▼<br>193组 ▼<br>选择) ▶ | 院校专业组                 | 请选择领                                                | 10003 清<br>专业组                  | 华大学 ▼<br>193组 ▼<br>×     |
| 是否服从调剂                                           |                                   | 服从                       | 0 造输                  | 入搜索关键词                                              |                                 |                          |
| 志愿序号2                                            |                                   | Ū                        | 852组                  | 八)又永入從问                                             |                                 |                          |
| 院校<br>专业组<br>已选/可选专业                             | 选择考<br>选择考<br>0/0(请               | 释院校 ▼<br>衰业组 ▼<br>选择) ▶  | 853组<br>551组<br>552组  |                                                     |                                 |                          |
| 保存;                                              | 志愿                                |                          |                       |                                                     |                                 |                          |

#### 志愿填报-选择专业

11:04 🐯 🔼 🔹 😫 👁 🕅

<

选择专业

| 11:03 呂 🕓 💌 | 😫 👁 🕅   | Ø % 🗟         | 4 <b>Gul</b> 4G  | ıl 73' Ø    |  |
|-------------|---------|---------------|------------------|-------------|--|
| <           | 2024年志愿 | 填报            |                  | 排序          |  |
| 批次<br>科类    | 2       | 本科提育<br>物理类、( | ウ批其ſ<br>体育(物     | 他一类<br>勿理类) |  |
| 计划类别        | Ξ       | 国家专项记         | 十划、 <sup>-</sup> | 普通类         |  |

本批次可填报志愿20条, 您已填报志愿1条(保存 后更新)上次保存时间:2024-06-17 22:44:41 本次登录倒计时: 00:28:43

| 志愿序号1   | Ū            |
|---------|--------------|
| 院校      | 10003 清华大学 🔻 |
| 专业组     | 193组 🔻       |
| 已选/可选专业 | 1/20(请选择) ▶  |
| 是否服从调剂  | 服从           |
|         |              |
| 志愿序号2   | Ū            |
| 院校      | 选择院校 🔻       |
| 专业组     | 选择专业组 🗸      |
| 已选/可选专业 | 0/0(请选择) ▶   |
|         |              |

保存志愿

| 1:04 🐯 🕒 🔹 😫 🍛 🕅     | <b>0</b> % 🤶 🧐 🖞                         | all (73) 4   | 11:04 🖴 🕓 🔹             | 🔒 👁 🕅 🏾 🖉      | ì ℁ 奈 4911 4911 (73)∙ ø |
|----------------------|------------------------------------------|--------------|-------------------------|----------------|-------------------------|
| 2024年志愿              | ā填报 ———————————————————————————————————— | 选择           | <                       | 2024年志愿填持      | <b>日</b> 完成             |
| 10041 中国人民公安大        | 、学                                       |              | 10041 中国                | 国人民公安大学        |                         |
| 专业组<br>是否服从本校本专业组内所有 | 专业调剂                                     | 852组         | 专业组<br>是否服从本校<br>内所有专业调 | 本专业组           | 852组<br>请选择 ▼           |
| 选择专业的顺序,将成为专业组       | 中专业志愿填报顺序                                | <del>7</del> | 选择专业的顺                  | 序,将成为专业组中专业    | 2志愿填报顺序                 |
|                      |                                          |              | 016 交通管                 | <b>管理工程</b> 详细 | ✓<br>1 下移               |
|                      |                                          |              | 020 安全隊                 | 方范工程 详细<br>上移  | 2                       |
|                      |                                          |              | 015 刑事利                 | 斗学技术 详细        |                         |
|                      |                                          |              | 017 交通管                 | 管理工程 详细        |                         |
|                      |                                          |              | 018 安全隊                 | 方范工程 详细        |                         |
|                      |                                          |              | 019 安全队                 | 方范工程 详细        |                         |
|                      |                                          |              |                         |                |                         |

已选专业 2/20

1、点击【已选/ 可选专业】, 进入专业选择 2、点击右上角 【选择】进入 详细专业选择 界面。 3、如箭头所示 勾选专业,通 过上下移动排 序,最后选择 专业是否服从 后点击右上角 【完成】

清空

## 志愿填报-保存志愿

| 选                 | 择专业         |       |
|-------------------|-------------|-------|
| 11:05 🖴 또 💌 🔐 👁 🕅 | 🕱 🎖 🧙 🗐 🚮   | 73) 🕅 |
| < 🛑 2024年記        | 志愿填报        | 选择    |
| 10041 中国人民公安      | 安大学         |       |
| 专业组               | :           | 852组  |
| 是否服从本校本专业组内所      | 所有专业调剂      | 服从    |
| 选择专业的顺序,将成为专业     | 业组中专业志愿填报顺序 | ļ     |
|                   |             |       |
| 016 交通管理工程 词      | 自细          |       |
| 办学地点              | 团沪          | 可校区   |

| 办字地点       | 团冲校区 |
|------------|------|
| 外语考试语种要求   |      |
| 外语口试要求     | 否    |
| 学制年限       | 四年   |
| 收费标准       | 0    |
| 考试科目要求     | 不限   |
| 艺术统考专业类别要求 | 不限   |
| 备注         |      |
|            |      |

020 安全防范工程 详细

| 11:05 🖴               | 5 🔹 🔛 🕢 🕅                                  | 🕲 🎖 📚 4911 4               | Gill (73) 🔿 |
|-----------------------|--------------------------------------------|----------------------------|-------------|
| <                     | 2024年志原                                    | 愿填报                        | 排序          |
|                       |                                            |                            |             |
| 本批次司<br>后更新).<br>本次登录 | T填报志愿20条,您<br>上次保存时间:2024<br>段倒计时:00:26:02 | :已填报志愿1条<br>-06-17 22:44:4 | €(保存<br>41  |
| 志愿序                   | ;号1                                        |                            | Ū           |
| 院校                    |                                            | 10003 清华                   | 大学 🚽        |
|                       | 密码验                                        | ΪĒ                         |             |
| 请辅                    | 入密码                                        |                            | 8           |
|                       | 取消                                         | 确认                         |             |
| 专业组                   | 100-                                       | 8                          | 52组 🗸       |
| 已选/可证                 | 选专业                                        | 2/20(请:                    | 选择) ▶       |
| 是否服从                  | 调剂                                         |                            | 服从          |
| 志愿序                   | 号3                                         |                            | Ū           |
| 院校                    |                                            |                            | 院校 🗸        |
|                       |                                            |                            |             |

|                |   | 12:13 🖴 |
|----------------|---|---------|
|                |   | <       |
|                |   |         |
| 4、占击右上角        |   | 批次      |
|                |   | 科类      |
| < 回到志愿列        |   | 计划类别    |
| 表。             |   |         |
| ┏ 占土但方土        |   | 本批次で    |
| 5、             |   | 后更新)    |
| 愿, 输入登录        |   | 4次豆3    |
| 密码保存           |   | 志愿序     |
| c              |   | 応応      |
| 0、             |   | 中元作文    |
| 展示5个志愿序        |   | 专业组     |
|                |   | 已选/可注   |
| 号, 可点击         |   | 是否服从    |
| 【添加志愿】         | - | •       |
|                |   |         |
| 继续填放增加         |   |         |
|                |   |         |
| <b></b><br>指 招 |   |         |
| 填报             |   |         |

| 13 🖾 🔽 🔹 🔛                 | <ul><li>()</li></ul>               | <b>X %</b> 🗟 4911            | 4Gull 64 • Ø                   |
|----------------------------|------------------------------------|------------------------------|--------------------------------|
|                            | 2024年志』                            | 愿填报                          | 排序                             |
| 次<br>类<br>划类别              | 国家专项计                              | 本科提前批對<br>计划、综合评价、           | 其他二类<br>物理类<br>普通类             |
| 批次可填报元<br>更新)上次保<br>次登录倒计B | 志愿1条,您i<br>存时间:2024<br>寸: 00:28:33 | 已填报志愿1条<br>06-18 22:16<br>3  | (保存<br>:06                     |
| 愿序号1                       |                                    |                              | Ū                              |
| 校<br>业组<br>选/可选专业<br>否服从调剂 | 100*                               | 18 北京电子科技<br>2/20(请<br>(1/1) | 友学院 ▼<br>151组 ▼<br>选择) ▶<br>服从 |
|                            | 保存志                                | 愿                            |                                |
|                            |                                    |                              |                                |

#### 调整志愿顺序

| 12:17 🖪 🕓 🔹 1 | 🛃 🕢 🕅    | 🕱 🎖 🧙 🐪 | 4 <b>G</b> 11 63 • 1 |
|---------------|----------|---------|----------------------|
| <             | 2024年志愿均 | 真报      | 排序                   |
|               |          |         |                      |
| 批次            |          | 高职高     | 专普通批                 |
| 科类            |          |         | 物理类                  |
| 计划类别          |          |         | 普通类                  |

本批次可填报志愿40条, 您已填报志愿30条(保存后更新)上次保存时间:2024-06-19 15:54:11 本次登录倒计时: 00:23:03

| 志愿序号1                         | Ū                                          |
|-------------------------------|--------------------------------------------|
| 院校                            | 10596 桂林理工大学 🔻                             |
| 专业组                           | 151组 🔻                                     |
| 已选/可选专业                       | 2/20(请选择) 🕨                                |
| 是否服从调剂                        | 服从                                         |
|                               |                                            |
|                               |                                            |
| 志愿序号2                         | Ū                                          |
| <b>志愿序号2</b><br><sub>院校</sub> | <b>⊡</b><br>11355 南宁职业技术学院 ▼               |
| <b>志愿序号2</b><br>院校<br>专业组     | 11355 南宁职业技术学院 ▼<br>952组 ▼                 |
| 志愿序号2<br>院校<br>专业组<br>已选/可选专业 | 11355 南宁职业技术学院 ▼<br>952组 ▼<br>20/20(请选择) ▶ |

| 保存志愿 |
|------|
|------|

| <      | 2024年志愿填报 完成   |
|--------|----------------|
| 批次     | 本科提前批其他一类      |
| 科类     | 物理类、体育(物理类)    |
| 计划类别   | 国家专项计划、普通类     |
|        |                |
| 志愿序号1  | ▼ 1            |
| 院校     | 10003 清华大学     |
| 专业组    | 193组           |
| 已选专业   | 1              |
| 是否服从调剂 | 服从             |
|        |                |
| 志愿序号2  | 2 🔺 🔟          |
| 院校     | 10041 中国人民公安大学 |
| 专业组    | 852组           |
| 已选专业   | 2              |
| 是否服从调剂 | 服从             |

11:06 🖪 💟 🔻 🔛 👁 🕅

每个批次的院校志愿顺序,可以 通过点击右上角"排序"来进行 调整,调整完成后,点击右上角 "完成"按钮并保存。 该操作支持输入序号调整,也支 持上移下移调整。调整院校志愿 顺序,不会对考生已经填报并保 存的该校该专业组中专业产生影 响。

公安类院校

| 12:17 🔼 🔽 💌 🔛 👁                 |                                   | 🗴 🖇 🛜 4911 4911 | 63 • 🐠 |
|---------------------------------|-----------------------------------|-----------------|--------|
| < 20                            | 024年志愿填                           | 报               | 排序     |
| 批次                              | 本                                 | 科提前批其他          | 二类     |
| 科类                              | 填报情况统计                            | 初               | 埋奕     |
| 你已选报公安类<br>信息,请点击下<br>>>进入公安系统< | 院校,需要进入<br>方链接进入。<br><<           | 、公安系统完善         | ž      |
| 2024年普通高:<br>拔                  | 考志愿填报系统<br>是前批空军招飞爹<br>已填/可填: 1/1 | (测试) -本利<br>€   | 4      |
| 2024年普通高 <sup>。</sup><br>提前     | 考志愿填报系统<br>批艺术类本科第<br>已填/可填:1/1   | (测试)–本和<br>一批   | 4      |
| 2024年普通高                        | 考志愿填报系统<br>提前批体育类<br>已填/可填:2/20   | (测试)-本和         | 4      |
| 取消                              |                                   | 确认              |        |
|                                 |                                   |                 |        |
|                                 |                                   |                 |        |

志愿保存时,如果所填志愿中有 公安类高校,会提示进入公安系 统进行注册,请考生点击"进入 公安系统"按钮进行注册。注册 一次即可

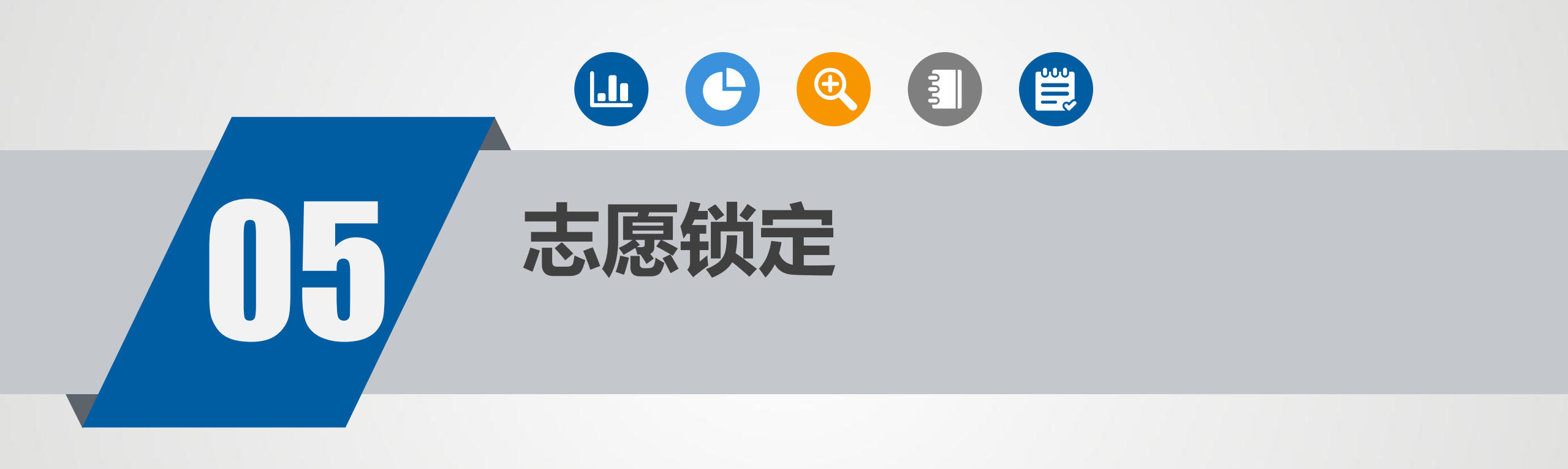

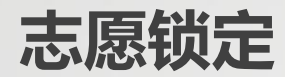

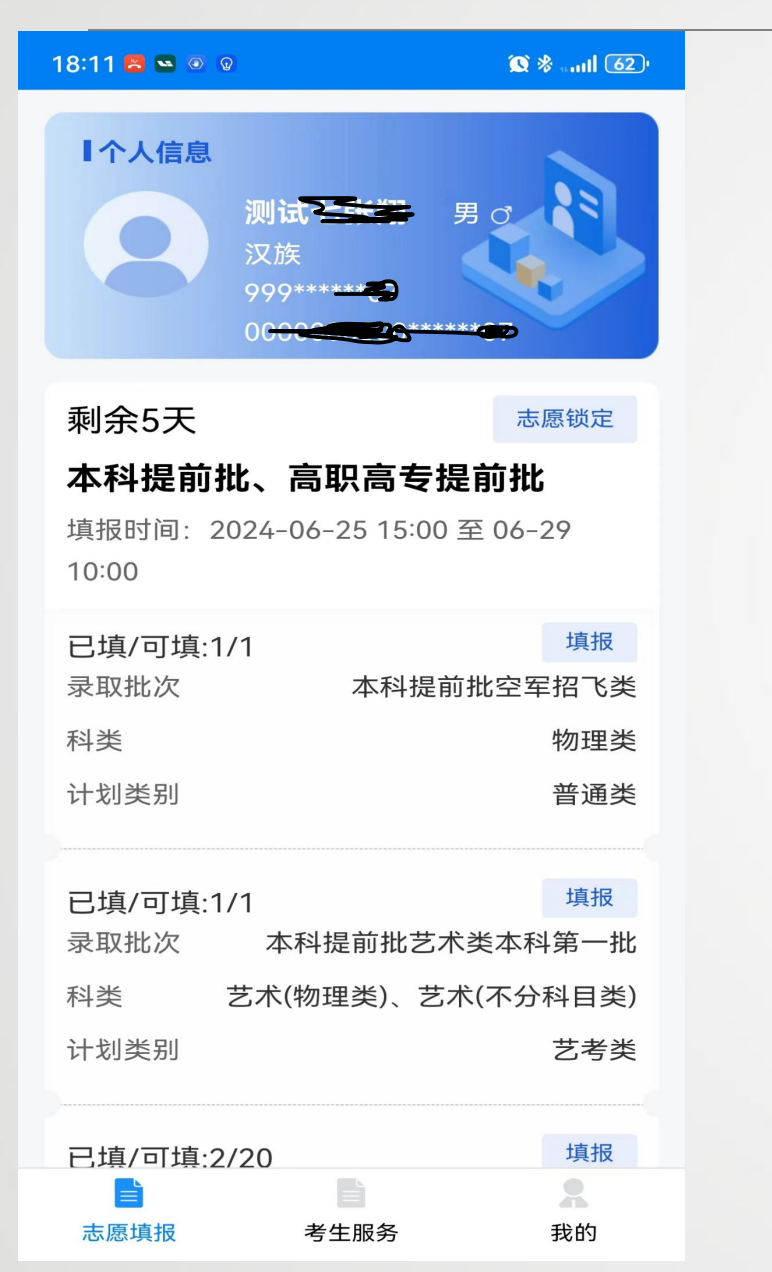

| 1 | 8:11 📇 🛰 💿 😨                                                           | 0                                                    | '≉ ⊪utl 62)         |
|---|------------------------------------------------------------------------|------------------------------------------------------|---------------------|
|   | I个人信息<br>测试七<br>汉族<br>990****                                          | <b>:张翔</b> 男♂<br>***07                               | E.                  |
|   | 锁5                                                                     | E确认                                                  |                     |
|   | 我已再次浏览并确<br>人意愿,知晓志愿<br>位不能更改,现已<br>报,确认锁定。<br>请认真阅读,并在输入框<br>输入上述确认信息 | 9认所填志愿研<br>電锁定后任何ノ<br>記完成本轮志愿<br><sup>輸入上述确认信息</sup> | 角为本<br>↓和单          |
|   | 取消                                                                     | 确认                                                   |                     |
|   | 已填/可填:1/1<br>录取批次  本科拔<br>科类   艺术(物理                                   | 是前批艺术类本;<br>里类)、艺术(不分                                | 填报<br>科第一批<br>分科目类) |
|   | 计划类别                                                                   |                                                      | 艺考类                 |
|   | 已.填/可填:2/20                                                            | —————————————————————————————————————                | 填报 我的               |

考生可以通过"锁 定"按钮对所填志 愿进行锁定。请 注意,志愿一旦 被锁定,考生将 无法再修改该填 报阶段任何志愿, 请谨慎操作。

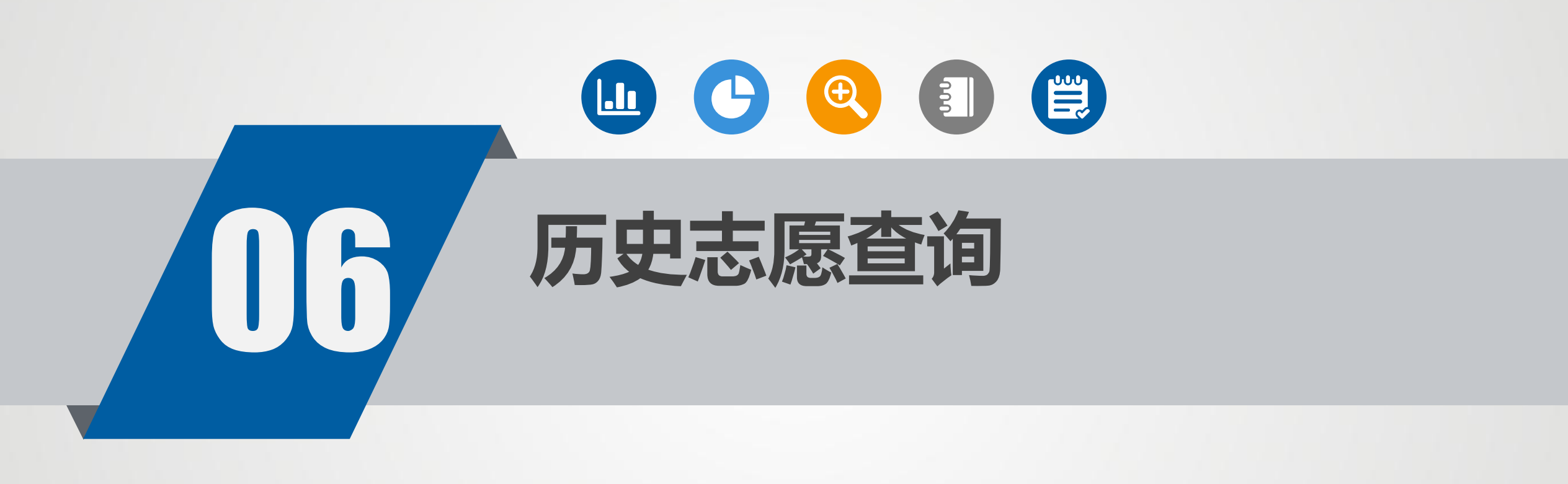

### 历史志愿查询登录

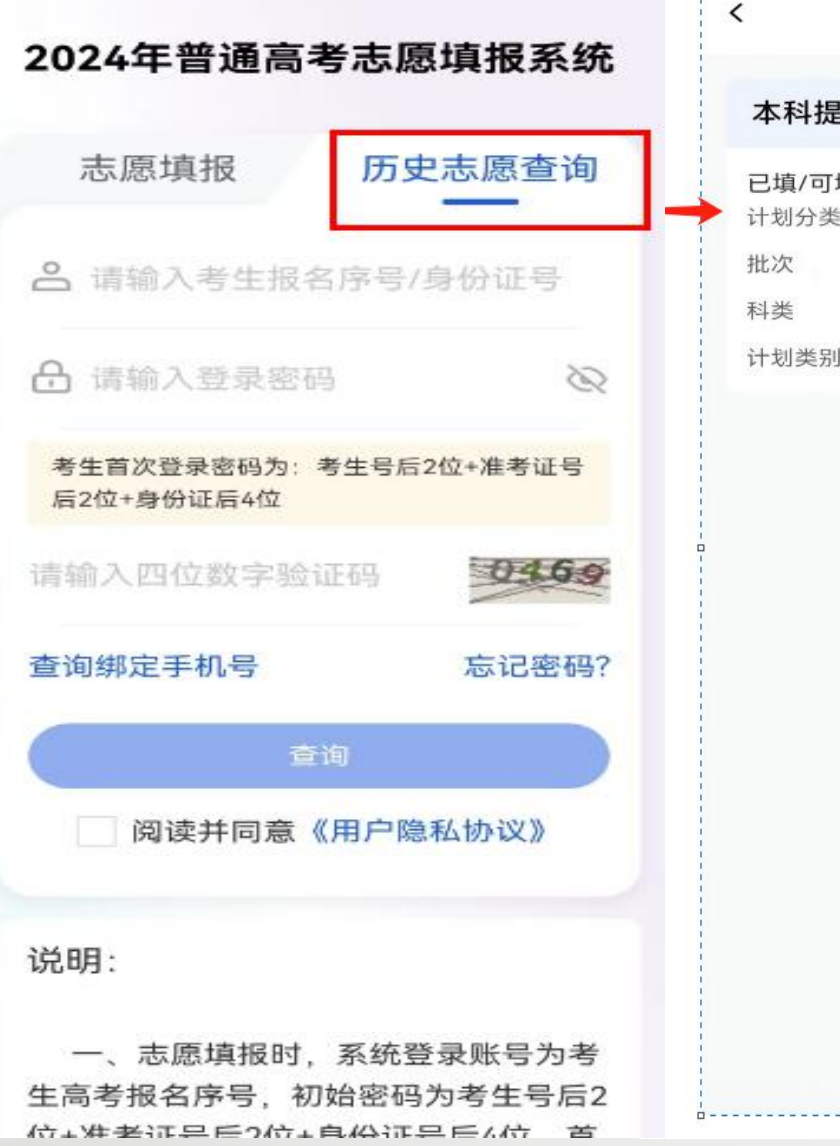

|                              | 已填报志愿   | 退出     |
|------------------------------|---------|--------|
| 本科提前批、                       | 高职高专提前批 | 志愿     |
| <b>已填/可填: 1/40</b><br>计划分类名称 | 本科提前批艺术 | 类本科第一批 |
| 批次                           | 本科提前批艺术 | 类本科第一批 |
| 科类                           | 历史+舞蹈类、 | 历史+艺术类 |
| 计划类别                         |         | 艺术类专业  |

填报志愿时间结束后,考生可 以在"历史志愿查询"里面查看本 人各填报阶段所填的志愿数据。 考生可通过点击登录界面点击 "历史志愿查询"选项卡并输入账 号密码登录并查看历史志愿信 息。

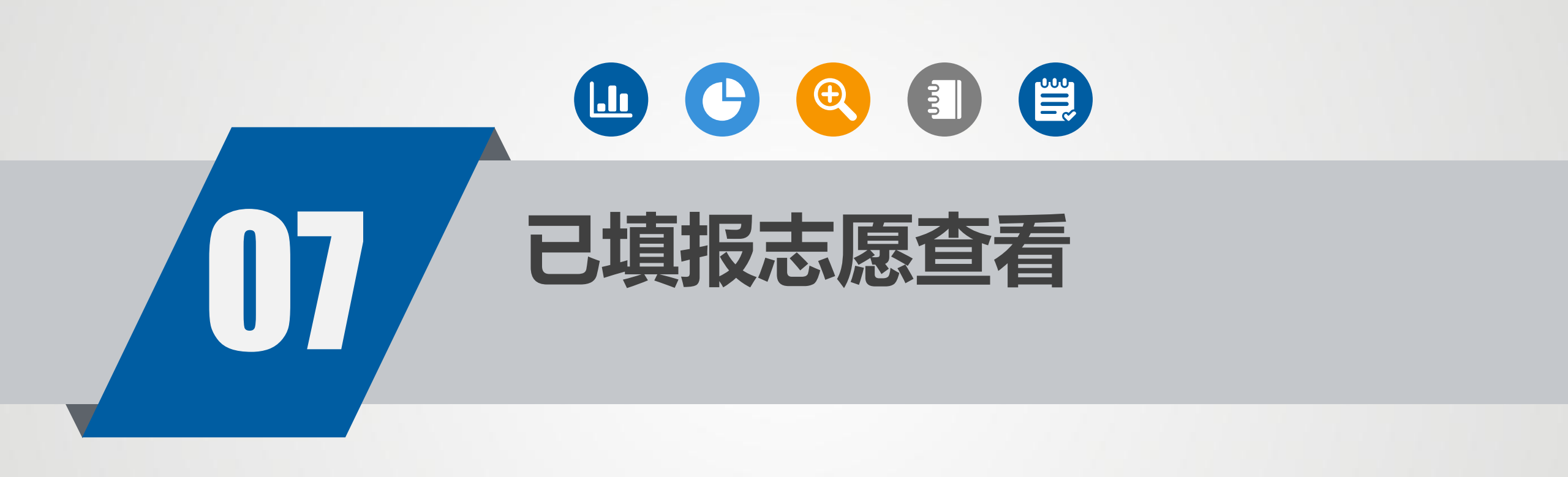

#### 已填报志愿查看

| 考生服务   |     |      |
|--------|-----|------|
| 志愿浏览   |     |      |
|        |     |      |
| 志愿填报日志 | 。查看 | E    |
|        |     |      |
|        |     |      |
|        |     |      |
|        |     |      |
| 志愿值报   | 書   | 2000 |

| 16:02 🛎 🧟 🕭 🌖           |               |  |  |
|-------------------------|---------------|--|--|
| 志愿浏览                    |               |  |  |
| 2024年普通高考志愿填报系统<br>(测试) |               |  |  |
| 已填/可填: 1/1              |               |  |  |
| 批次                      | 本科提前批空军招飞类    |  |  |
| 科类                      | 物理类           |  |  |
| 计划类别                    | 普通类           |  |  |
|                         |               |  |  |
| 已填/可填: 1/1              |               |  |  |
| 批次                      | 本科提前批艺术类本科第一批 |  |  |
| 科类                      | 不分科目类         |  |  |
| 计划类别                    | 艺术类专业         |  |  |

#### 已填/可填: 1/20

<

| 批次   | 本科提前批判  | 其他一类 |
|------|---------|------|
| 科类   |         | 物理类  |
| 计划类别 | 国家专项计划、 | 普通类  |

#### 已填/可填: 1/1

| 批次 | 本科提前批其他二类 |
|----|-----------|
| 科类 | 物理类       |

考生登录后,可在下方点击"考 生服务"-"志愿浏览",选择 "批次",查看所有已填报志愿明 细。请考生不要频繁查看PDF, 系统设置为一分钟内只能查看一次。

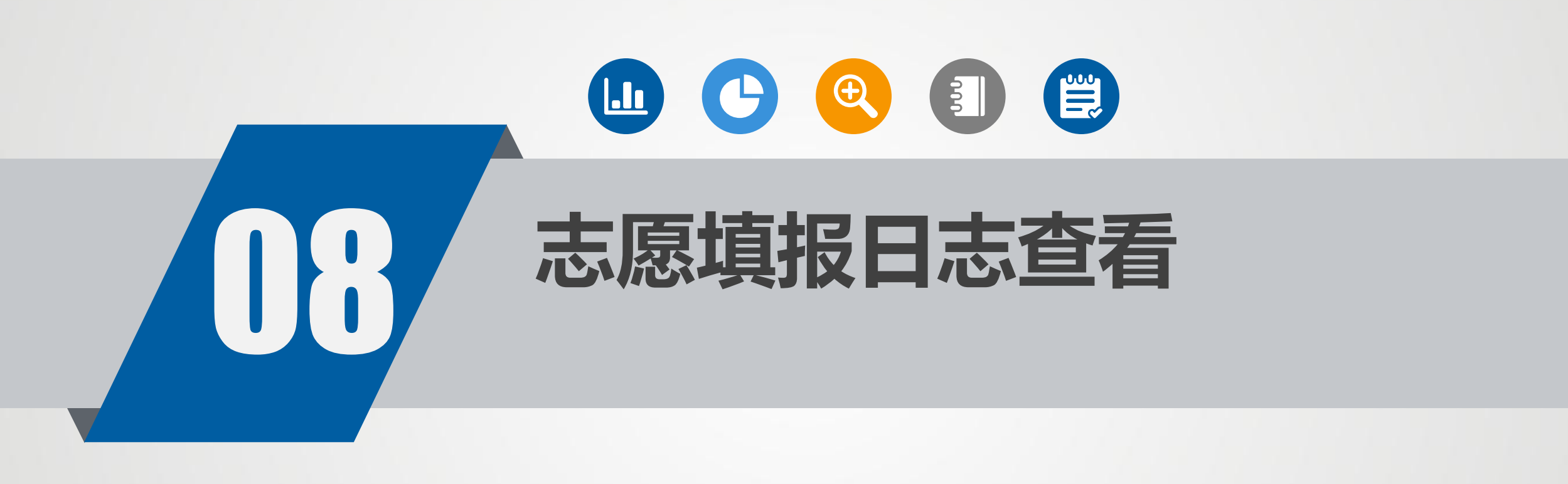

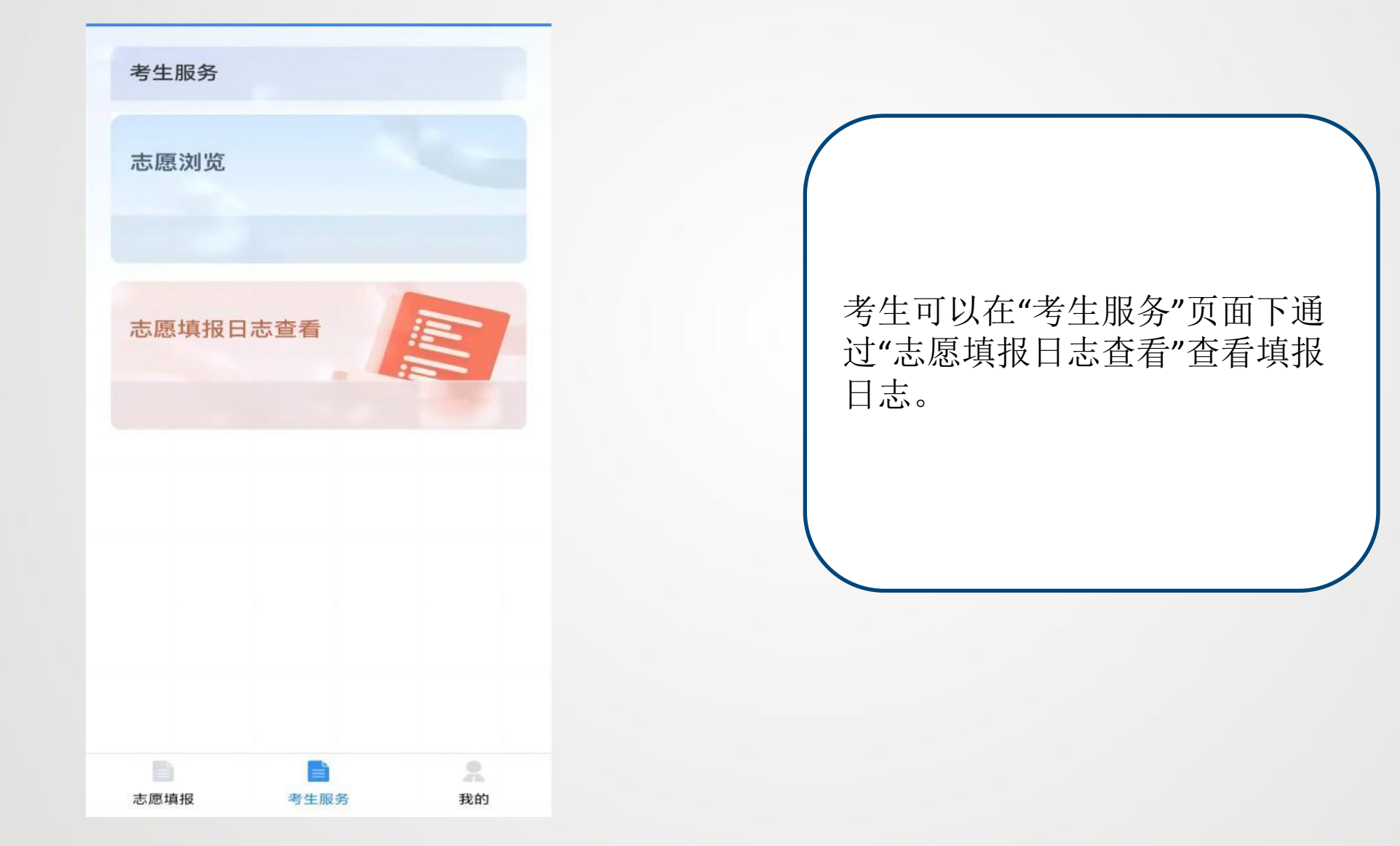

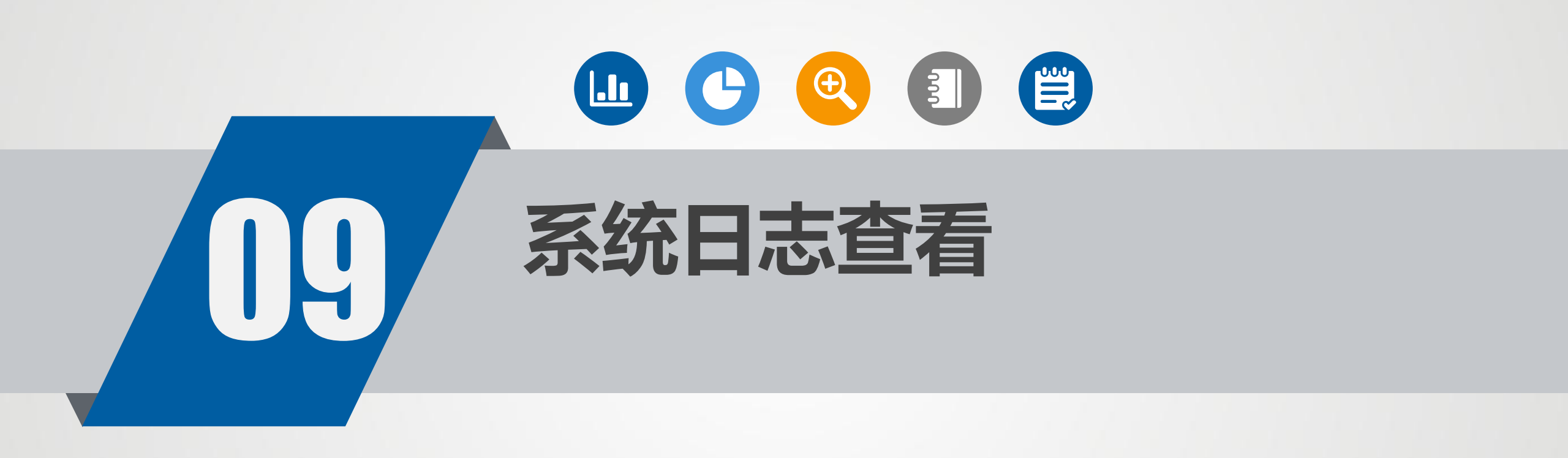

系统日志查看

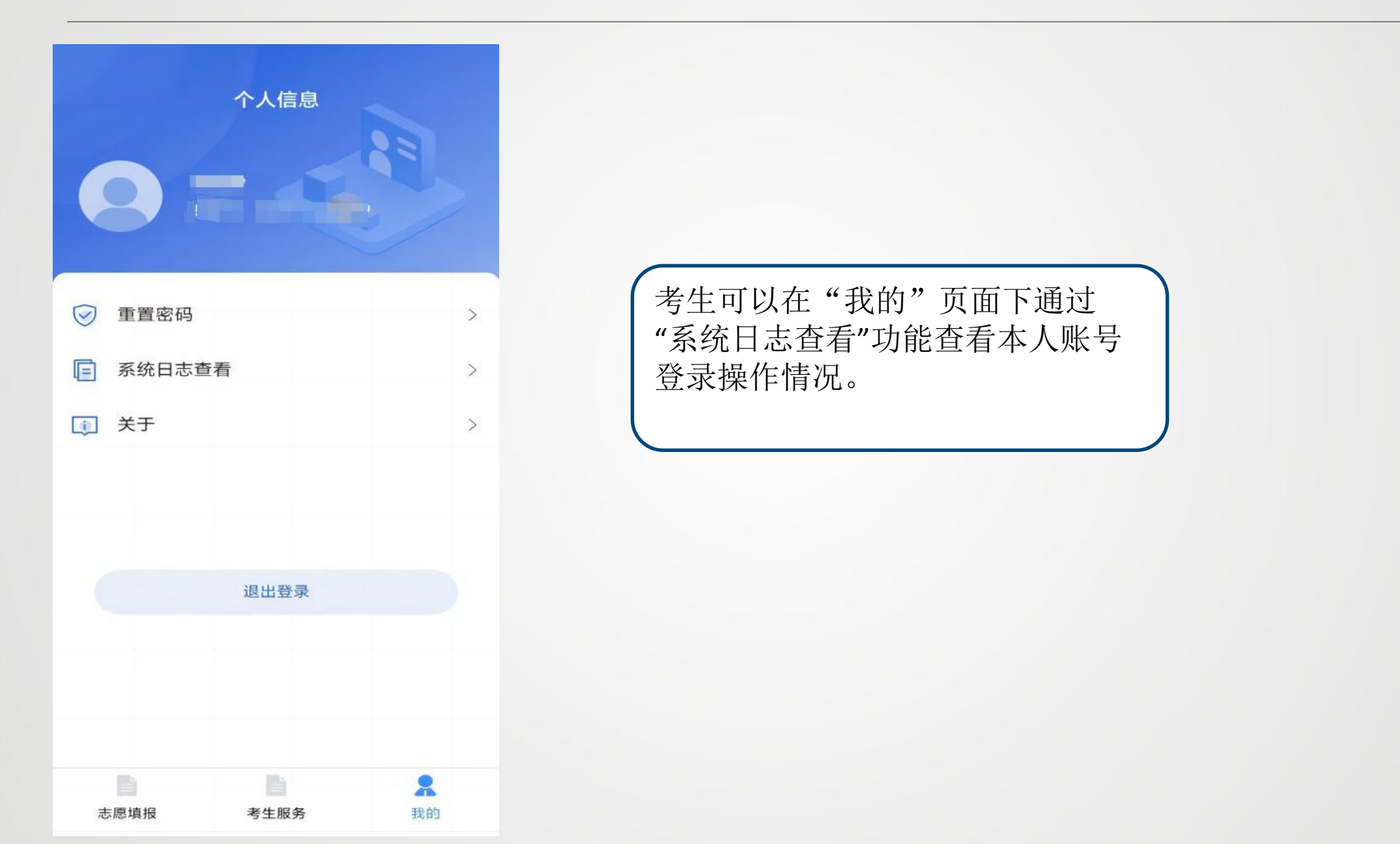

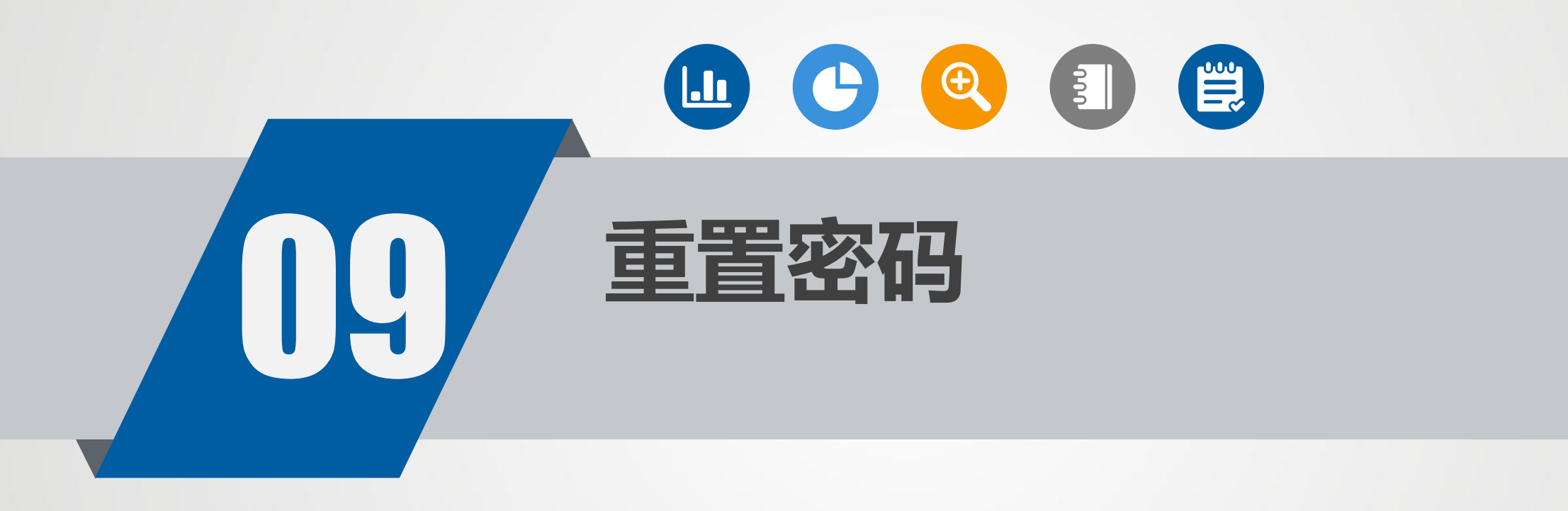

重置密码

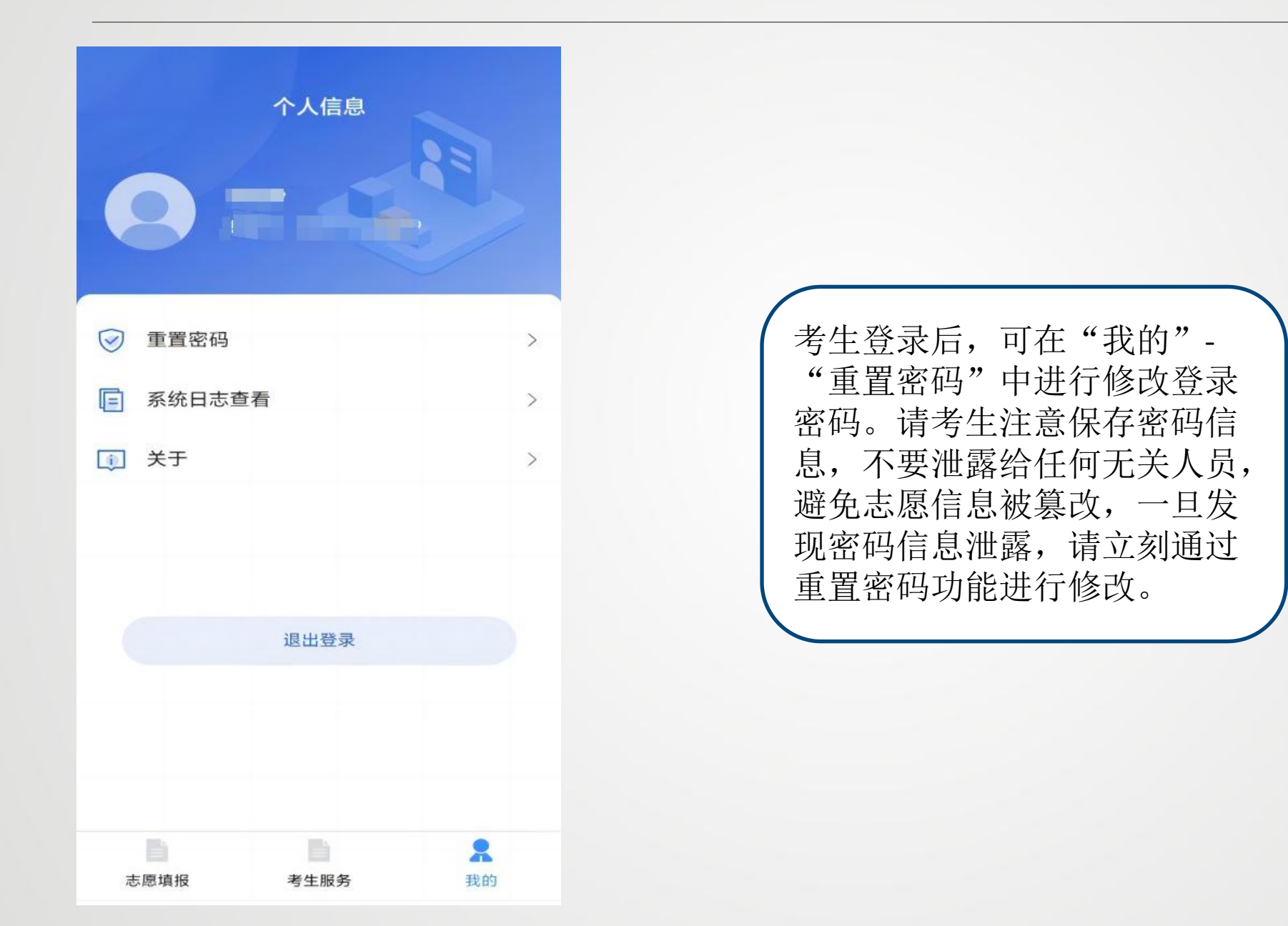